SICA

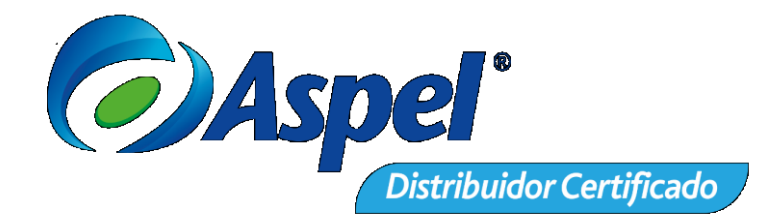

## SOLICITAR LA CANCELACIÓN DE UN CFDICON AUTORIZACIÓN DEL RECEPTOR

Actualmente las solicitudes de cancelación se realizan de forma unilateral, quiere decir que los emisores pueden cancelar un CFDI sin pedir permiso al receptor, afectando la deducibilidad y acreditamiento de los conceptos de Comprobantes Fiscales Digitales por Internet.

Para entender mejor cómo será la nueva forma de cancelar los CFDI´s, el SAT proporciono una guía que ilustra de forma práctica cómo será el proceso para solicitar la autorización de los comprobantes que lo requieran y también menciona que tipos de comprobantes no aplican para este proceso.

A continuación, mostrare cuales son los puntos importantes para realizar la solicitud y con qué comprobantes no aplica.

Cancelación de CFDI's antes y después

Para ilustrar un poco el como es y cómo será el nuevo esquema de cancelación de CFDI's veamos la siguiente imagen.

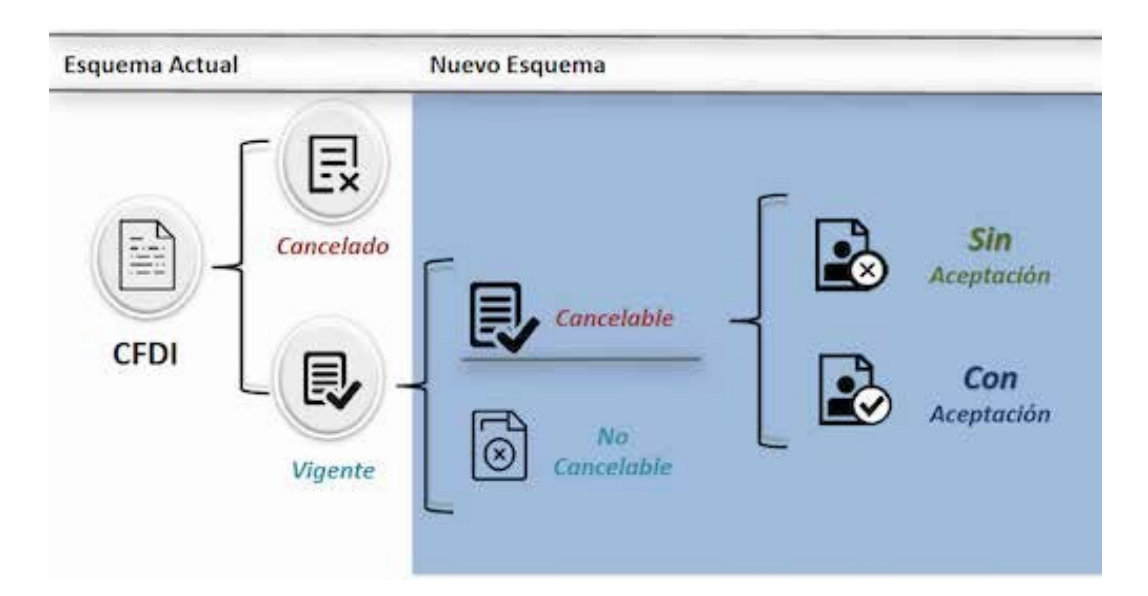

<u>www.sicaconsultores.com.mx</u> contacto@sicaconsultores.com.mx

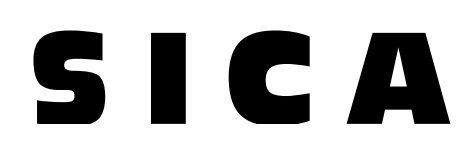

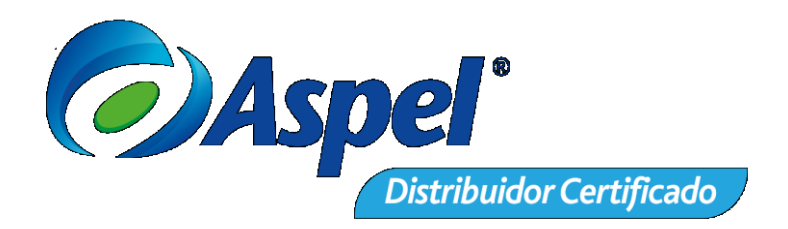

Se tiene que considerar que los no cancelables son los que tienen al menos un documento relacionado vigente.

Como se muestra en la imagen anterior los Comprobantes Fiscales Digitales por Internet se dividirán en cancelables y no cancelables, desprendiendo la categoría de "cancelables sin aceptación", son los CFDI´s que no necesitan aprobación por parte del receptor, como son los siguientes casos:

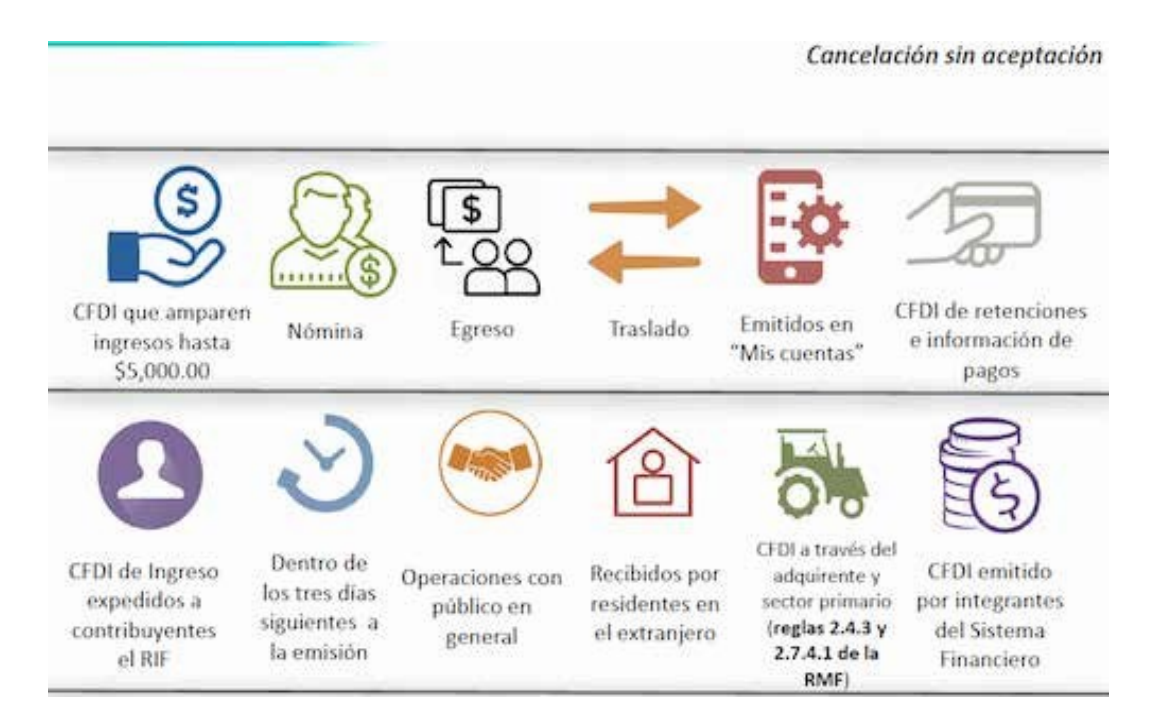

### Proceso para cancelar un CFDI sin aceptación desde la página del SAT

Para cancelar un CFDI que no necesita aceptación, el proceso se realizara a través del SAT o el PAC, determinando si existen o no excepciones o relación con otros CFDI´s, para después cambiar el estatus del documento a cancelado.

El proceso para realizar la cancelación es sencillo y parecido al que actualmente se realiza, ya que no requiere comunicación con el receptor del CFDI.

1 Se consulta el CFDI y aparece como "cancelable sin aceptación"; se envía la solicitud de cancelación.

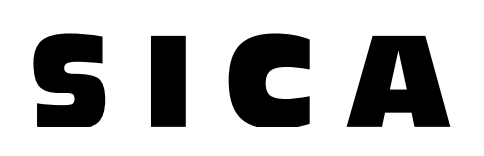

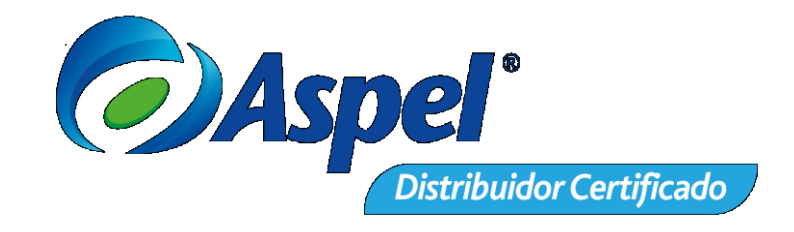

| gob mx         |                           |                              |                           | Trâmites                        | Goblerno      | Ratikipa                | Datos         | ٩    |
|----------------|---------------------------|------------------------------|---------------------------|---------------------------------|---------------|-------------------------|---------------|------|
| FACTURA E      | LECTRÓNICA                |                              |                           |                                 | Consulta CFO  | e Gene                  | radón de      | CFO# |
| (Criterio de S | aaleda jaraalee kordi ee  | tions a party del 01/01/0014 |                           |                                 |               |                         |               |      |
| * Campos o     | uqaarias                  |                              |                           |                                 |               | B                       | esa (fi       |      |
| otal           | Efecto del<br>Comprobante | Es Cancelable                | Estado del<br>Comprobante | Estatus de Proce<br>Cancelación | so de         | Fecha de l<br>Cancelaci | Proceso<br>ón | de   |
| 5,000.00       | Ingreso                   | Cancelable sin aceptación    | Vigente                   |                                 |               |                         |               |      |
| 6,000.00       | Ingreso                   | Cancelable sin aceptación    | Vigente                   |                                 |               |                         |               |      |
| <              |                           |                              |                           |                                 |               |                         |               | 15   |
|                |                           |                              |                           |                                 |               |                         |               |      |
|                |                           | Descargar Selectionados      | Exportar Peti             | rtados a POF 🛛 C                | ancelar Soles | rionedos                |               |      |
|                |                           |                              |                           |                                 |               |                         |               |      |
|                |                           |                              |                           |                                 |               |                         |               |      |

2 El sistema solicita ingresar el certificado de sello digital para realizar la cancelación

| gob.mx                             | , tinh                  | i Goleni Ari | on Den A.      |                          |     |
|------------------------------------|-------------------------|--------------|----------------|--------------------------|-----|
| FACTURE ELECTRÓNICE                |                         | 060509+      | GANAGE IN COL  |                          |     |
| Ingresar Certificado de Sello Digi | al 6 de e firma         |              |                |                          |     |
|                                    |                         |              |                |                          |     |
| 890%                               |                         |              |                |                          |     |
| Committee and the                  |                         |              |                |                          |     |
| Contrasena de cave presida"        |                         |              |                |                          |     |
| Clave privada (Aeg)*:              |                         |              |                |                          | 197 |
| Disaften attisation                |                         | 1000         | SIUCA          |                          | 14  |
| Certificado (.cer/*)               |                         |              | and the second |                          |     |
| The second second second           |                         | Batter       | -              |                          | _   |
| 4.5 august 10 games                | Research and the second | Connac       | S              | Processo                 |     |
|                                    |                         |              | -              | and a second             |     |
|                                    |                         |              |                | Separation of the second |     |
|                                    |                         |              |                |                          | 2   |

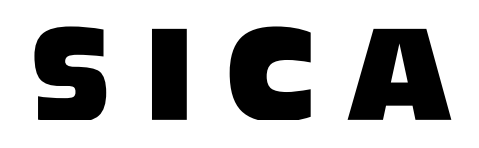

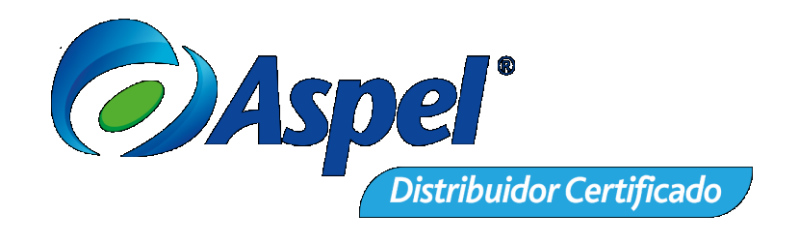

3 El SAT cancela el CFDI y emite acuse al emisor

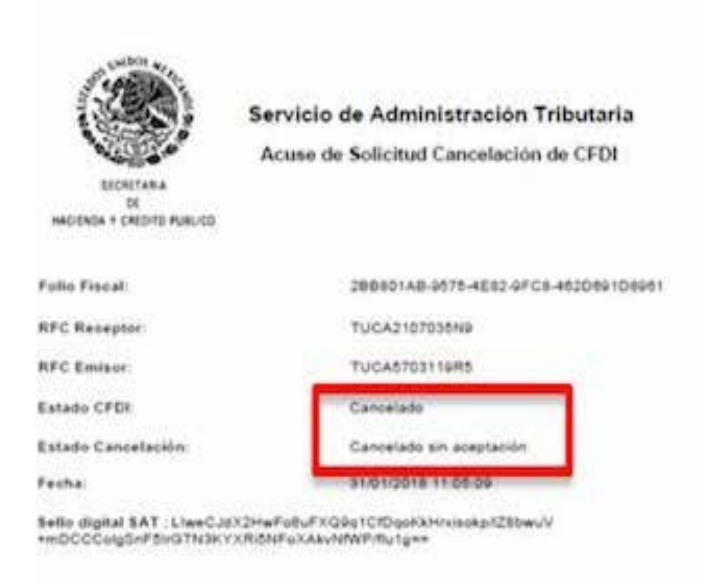

### Proceso para cancelar un CFDI con aceptación desde la pagina del SAT

El nuevo esquema de cancelación requiere que el emisor solicite a través de la pagina del SAT o de su sistema de facturación (PAC). El receptor del CFDI recibirá la solicitud de cancelación, debiendo aprobar o rechazar dicha solicitud.

En dado caso de que el receptor no atienda la solicitud, se considerara cono aceptada después de 3 días de haberla recibido.

1 Se verifica el estatus del comprobante siendo "Cancelable con aceptación"

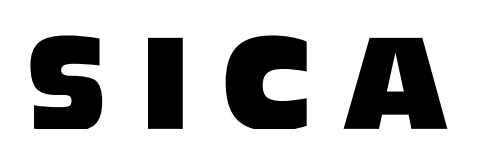

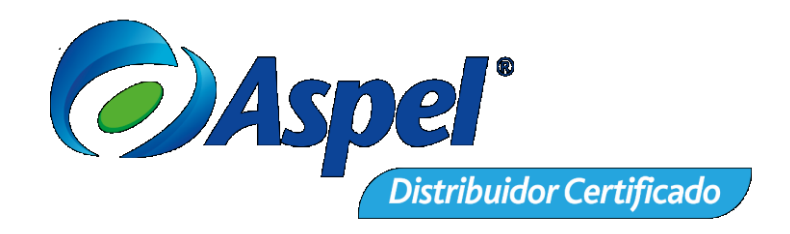

|                             |                      |                        |                           | Trâmtes              | Gebierno     | Participa            | Datos 🔍                  |
|-----------------------------|----------------------|------------------------|---------------------------|----------------------|--------------|----------------------|--------------------------|
| FACTURA ELECTRÓNI           | ICA.                 |                        |                           |                      | Consulta CFD | 6 - Genera           | ción de CFDR             |
| (Ortario de büspurda aplica | Dir a D'D embdar a p | ettr del Gructulo (14) |                           |                      |              |                      |                          |
| * Campos obligatorios       |                      |                        |                           |                      |              | 8.8                  | car CFDI                 |
| ha de Certificación P<br>C  | PAC que<br>Certificó | Total                  | Efecto del<br>Comprobante | Es Cancelable        | Est          | ado del<br>nprobante | Estatus de<br>Cancelació |
| 8-02-22710:51:45 M          | MES801103AD2         | \$6,000.00             | Ingreso                   | Cancelable con acept | tación Vig   | ente                 |                          |
| (                           |                      |                        |                           |                      |              |                      | 5                        |

2 El SAT envía mensaje de interés vía buzón tributario al receptor

| Basin Notatine                       | • •                                                                                              | : 0 |
|--------------------------------------|--------------------------------------------------------------------------------------------------|-----|
| Notificaciones Usesajes - Trânites - | inos - Servicios - Consultas - Aplicaciones - Decretos - Fiscalización Electrónica 18 repositori |     |
| 1                                    | Mensajes no leidos                                                                               |     |
|                                      | Ko existe información                                                                            |     |
|                                      |                                                                                                  |     |

Sólo se realizará el aviso de las solicitudes de cancelación y el proceso de cancelación se realizará a través del Portal del SAT.

3 El receptor ingresa al Portal de Factura electrónica, para realizar la aceptación o rechazo de la solicitud de cancelación del comprobante

# **SICA**

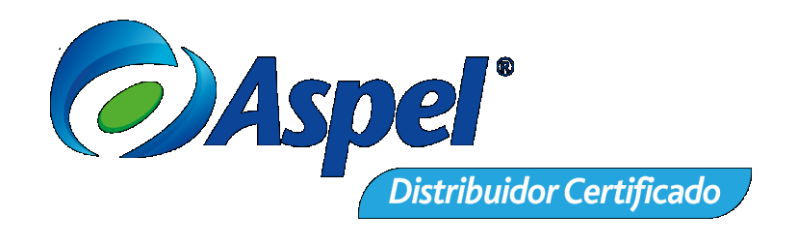

| FACTURA ELE      | CTRÓNICA                             |              | Tránsles Gobierno Participa<br>Consulta CFD + Gene | Ducos 🔍<br>rración de CFDI |
|------------------|--------------------------------------|--------------|----------------------------------------------------|----------------------------|
| • > inicio > Con | sultar Solicitudes de Cancelación    |              | NFC *vytenticades                                  | i Seb                      |
| Consul           | ltar Solicitudes de Car              | ncelación    |                                                    |                            |
| 9. Acciones      | Folio Fiscal                         | RFC Emisor   | Nombre o Razón Social del Emisor                   | RFC Reces                  |
| ×                | 7905E595-4B6D-4681-8260-80C8BF8C6903 | MA0041120078 | PREPARATORIA MIGUEL HIDALGO SA                     | MAR9801                    |
| <                |                                      |              |                                                    |                            |

a) Acepta la cancelación. Se cancela el CFDI y se genera acuse.

| 3  | Acciones Felio Fiscal | RFC Emisor Nombre & Raz                                                                   | ón Social del Emisor RFC Recep |
|----|-----------------------|-------------------------------------------------------------------------------------------|--------------------------------|
| a. | D2507982-280          | Confirmar aceptar cancelación                                                             | NCISTAS ASOCIAD PZADO0413      |
| 2  | F941D45D-48D3         | Se aceptaran los elementos seleccionados a cancelación pulse<br>continuar para continuar. | ENCISTAS ASOCIAD PZAD00411     |
| -C |                       | Caricelar                                                                                 |                                |
|    |                       | Regelar Indo-                                                                             | Science Acesta-Serviceson      |

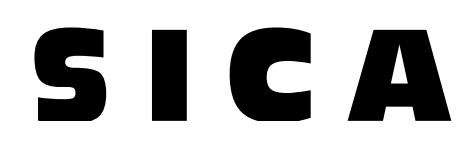

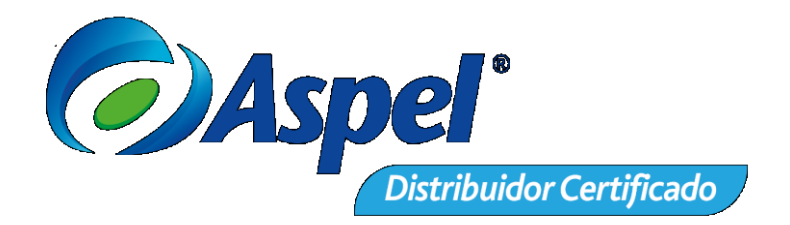

Se podrán seleccionar varios comprobantes a cancelar.

**b)** El receptor rechaza la solicitud de cancelación. El CFDI no cambia su estatus (vigente) y emisor recibe el acuse de rechazo

| Recently to restriction<br>Factor for the second standards of the second standards of the second standar | Ganaby/OD * Meescale in COV                                                                                                    |                                                                                |
|----------------------------------------------------------------------------------------------------|----------------------------------------------------------------------------------------------------|--------------------------------------------------------------------------------|
| ngan ang ang ang ang ang ang ang ang ang                                                                                                    | and the second second se |                                                                                |
| nai Elinca kal katurana katuran<br>Comprehensia                                                                                                    | ar anna à Fann à Antair Francesa<br>Francesa                                                                                                    |                                                                                |
| The performance of the                                                                                                    |                                                                                                    | Servicio de Administración Tributaria<br>Acuse de Bolicifud Cametación de CPDI |
|                                                                                                    | Factory Pore de activitad                                                                                                    | EPODONE HI WEED                                                                |
|                                                                                                    | Factor y foots de carrieter                                                                                                    | conc Distances +1 in th                                                        |
|                                                                                                    | BPE Receptor:                                                                                                    | Revelopment ( Lincola                                                          |
|                                                                                                    | bete spisi 641<br>Take(SortColfmenOvA1)<br>d1997/spo-                                                                                                    | period in general links in the second state (sec                               |
|                                                                                                    | Futur Final                                                                                                    | Emissio CFDK                                                                   |
|                                                                                                    |                                                                                                    |                                                                                |

c) Pasan 3 días sin respuesta del receptor. El CFDI se cancela y se genera acuse.

| .5,001.00 | Ingreso | Cancelable con aceptación Cancelado | Plazo vencido. | 2018-02-06716:19:28 |
|-----------|---------|-------------------------------------|----------------|---------------------|
|           |         |                                     |                |                     |
|           |         |                                     |                |                     |
|           |         |                                     |                |                     |

<u>www.sicaconsultores.com.mx</u> contacto@sicaconsultores.com.mx

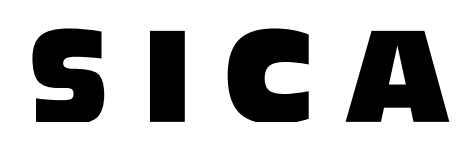

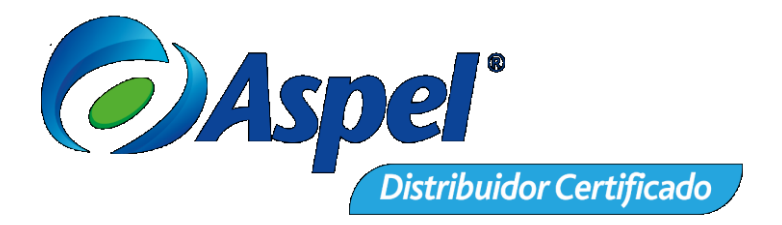

Esto solamente aplica cuando se trata de la primer solicitud de cancelación.

4 Recibe acuse de aceptación o rechazo de cancelación

| Servi                                                                 | icio de Adm<br>se de Solicitu | inistración Tributaria<br>d Cancelación de CFDI |  |  |
|-----------------------------------------------------------------------|-------------------------------|-------------------------------------------------|--|--|
| SECRETARIA<br>DE<br>HACIENCIA Y CHEDITO PUBLICO                       |                               |                                                 |  |  |
| Fecha y hora de solicitud:                                            | 28/02/20                      | 18 13.04 47                                     |  |  |
| Fecha y hora de cancelación:                                          | 28/02/2018 13:04:47           |                                                 |  |  |
| RFC Receptor:                                                         | P2A0004                       | PZA000413788                                    |  |  |
| Sello digital SAT :<br>Ig8Y9OPpl8m8JHRCPKdG4MrQicD9<br>OBAZUqPwygSg== | 9PWjLc8tBqiChj6               | E4C9QVqDwpD1WkN09fTCcdOv685Yk                   |  |  |
| Folio Fiscal:                                                         |                               | Estado CFDI:                                    |  |  |
| PARTANES AND AND ADDE ADDATE                                          | EAADOR                        | Americanian Propositionian                      |  |  |

Se puede posteriormente verificar dentro del portal del SAT, en la sección de emitidos y recibidos el estado del comprobante.

### Mensajes dentro del buzón tributario

El proceso para que el SAT envié en mensaje de solicitud de cancelación al receptor, se dará de la siguiente forma:

1. Buzón Tributario recibirá del servicio de Cancelación de Factura Electrónica los siguientes datos:

a) RFC y Nombre del Emisor

b) Folio(s) Fiscal(es) de la(s) factura(s) a cancelar.

2. Buzón Tributario enviará mensaje de interés con la siguiente información: El mensaje enviado al contribuyente Receptor deberá contener: Recibiste una solicitud de cancelación de factura.

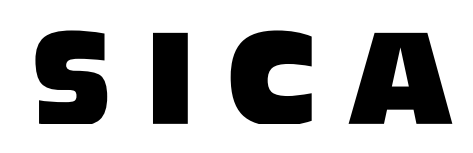

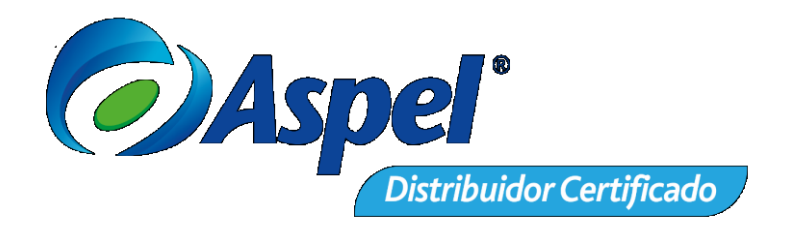

Al abrir el mensaje el contribuyente tendrá que considerar lo siguiente:

Que cuenta con tres días hábiles a partir de la fecha de la depósito del mensaje, para aceptar o rechazar la solicitud de cancelación; en caso de que no enviar una respuesta en un periodo de tres días hábiles, la cancelación se aceptará automáticamente.

#### Comentario final

Los contribuyentes tendremos que esperar para que los servicios de emisión de Comprobantes Fiscales Digitales por Internet implementen la conexión con el PAC y el SAT, logrando que estas solicitudes y mensajes tanto al emisor como receptor, se puedan también gestionar desde la propia aplicación de facturación electrónica.